## SBC81822

Socket 478 Full-size All-in-One CPU Card Series

**User's Manual** 

## **Disclaimers**

The information in this manual has been carefully checked and is believed to be accurate. AXIOMTEK Co., Ltd. assumes no responsibility for any infringements of patents or other rights of third parties which may result from its use.

AXIOMTEK assumes no responsibility for any inaccuracies that may be contained in this document. AXIOMTEK makes no commitment to update or to keep current the information contained in this manual.

AXIOMTEK reserves the right to make improvements to this document and/or product at any time and without notice.

No part of this document may be reproduced, stored in a retrieval system, or transmitted, in any form or by any means, electronic, mechanical, photocopying, recording, or otherwise, without the prior written permission of AXIOMTEK Co., Ltd.

©Copyright 2003 by AXIOMTEK Co., Ltd. All rights reserved. August 2003, Version A2 Printed in Taiwan

### **ESD Precautions**

Integrated circuits on computer boards are sensitive to static electricity. To avoid damaging chips from electrostatic discharge, observe the following precautions:

- Do not remove boards or integrated circuits from their anti-static packaging until you are ready to install them.
- Before handling a board or integrated circuit, touch an unpainted portion of the system unit chassis for a few seconds. This helps to discharge any static electricity on your body.
- Wear a wrist-grounding strap, available from most electronic component stores, when handling boards and components.

#### **Trademarks Acknowledgments**

AXIOMTEK is a trademark of AXIOMTEK Co., Ltd.

IBM is a registered trademark of International Business Machines Corporation.

MS-DOS, and Windows 98/NT/2000 are trademarks of Microsoft Corporation.

Award is a trademark of Award Software, Inc.

IBM, PC/AT, PS/2, VGA are trademarks of International Business Machines Corporation.

Intel and Celeron, Pentium 4 are trademarks of Intel Corporation.

Other brand names and trademarks are the properties and registered brands of their respective owners. This page does not contain any information.

## Table of Contents

| СНА          | PTER 1 INTRODUCTION                                         | 1        |
|--------------|-------------------------------------------------------------|----------|
| 1.1          | General Description                                         | 1        |
| 1.2          | Specifications                                              | 2        |
| 1.3          | Dillities Supported                                         | 3<br>1   |
| 1.4          |                                                             | 4        |
|              | PTER 2 JUMPERS AND CONNECTORS                               | 5        |
| 2.1          | Board Layout                                                | 5<br>6   |
| 2.2          | 2.2.1 CMOS Clear Jumper: IP6                                | 6        |
|              | 2.2.2 Watchdog Trigger Mode Setting: JP16                   | 6        |
|              | 2.2.3 DiskOnChip Memory Segment: JP13                       | 7        |
| 2.3          | Connectors.                                                 | 9        |
|              |                                                             | 12       |
| 3 1          | System Memory                                               | 12       |
| 3.2          | CPU Installation                                            | 12       |
| 3.3          | Configuring Power Supply                                    | 13       |
|              | 3.3.1 ATX Power Supply                                      | 13       |
| 34           | 3.3.2 Al Power Supply                                       | 13<br>14 |
| 3.5          | Completing Installation                                     | 15       |
| СЦА          |                                                             | 16       |
| 4.1          | Microprocessors                                             | 16       |
| 4.2          | BIOS                                                        | 16       |
| 4.3          | I/O Port Address Map                                        | 17       |
| 4.4          | General Output Connector: CN24                              | 18       |
| 4.5          | Enhanced IDE Interface Connector                            | 19       |
| 4.6          | Display Interface                                           | 19       |
|              | 4.6.1 Flat Panel/CRT Interface Controller<br>4.6.2 Features | 19       |
|              | 4.6.3 VGA/LVDS Panel Connectors                             | 25       |
| 4 7          | 4.6.4 Flat Panel Connector Pin Description                  | 26       |
| 4.7<br>7 8   | Parallel Port Interface: CN11                               | 20       |
| 49           | Serial Port Interface                                       | 27       |
|              | 4.9.1 Serial Ports IRQ Selection                            | 28       |
|              |                                                             |          |
| 4.10         | Keyboard and PS/2 Mouse Connectors                          | 29       |
| 4.10<br>4.11 | Keyboard and PS/2 Mouse Connectors<br>USB Connector         | 29<br>30 |

Table of Contents

| 4.13<br>4.14<br>4.15<br>4.16<br>4.17<br>4.18<br>4.19 | ATX SB5V Power Connector Connector  |   |
|------------------------------------------------------|-------------------------------------|---|
| СНА                                                  | PTER 5 DISPLAY DRIVERS 35           |   |
| 5.1                                                  | Introduction                        |   |
| 5.2                                                  | Driver Disks' Contents              |   |
| 5.3                                                  | Windows 98 VGA Driver Installation  |   |
| 5.4                                                  | NT 4.0 VGA Driver Installation      |   |
| 5.5                                                  | Windows2000 VGA Driver Installation |   |
| 5.6                                                  | Windows XP VGA Driver Installation  |   |
| СНА                                                  | PTER 6 ETHERNET 41                  |   |
| 6.1                                                  | Introduction                        |   |
| 6.2                                                  | Features                            |   |
| 6.3                                                  | Drivers Supported                   |   |
| СНА                                                  | PTER 7 AWARD BIOS UTILITY 43        |   |
| 7.1                                                  | BIOS Introduction                   |   |
| 7.2                                                  | BIOS Setup                          |   |
| 7.3                                                  | Standard CMOS Setup                 |   |
| 7.4                                                  | Advanced BIOS Features              |   |
| 1.5                                                  | Advanced Chipset Features           |   |
| 7.0<br>7.7                                           | Integrated Peripherals              |   |
| 7.8                                                  | PNP/PCI Configuration 64            |   |
| 7.9                                                  | PC Health Status                    |   |
| 7.10                                                 | Frequency/Voltage Control67         |   |
| 7.11                                                 | Load Fail-Safe Defaults             |   |
| 7.12                                                 | Load Optimized Defaults69           |   |
| 7.13                                                 | Set Supervisor/User Password70      |   |
| 7.14                                                 | Save & Exit Setup71                 |   |
| 7.15                                                 | Quit Without Saving72               |   |
| Арре                                                 | NDIX A WATCHDOG TIMER 73            |   |
| Арре                                                 | NDIX B CONNECTOR PIN ASSIGNMENTS75  | 5 |

## Chapter 1 Introduction

## 1.1 General Description

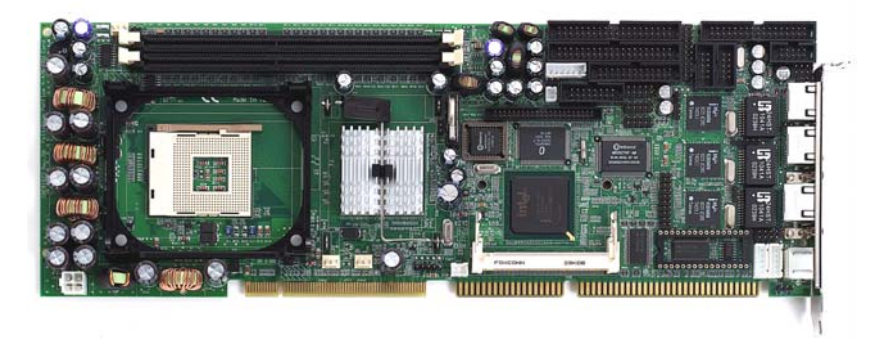

The **SBC81822** CPU card is an industrial grade CPU card incorporating the Intel 82845GV ChipSet, ensuring its compatibility with PCI bus passive backplanes. Its 6-layer structure reduces signal noise and built-in power management feature. These advanced concepts along with the PCI Local Bus architecture bring outstanding performance to Windows-based applications.

Designed for the professional embedded developers, the Socket478 all-in-one **SBC81822** CPU card is virtually your ultimate one-step solution to various applications.

### 1.2 Specifications

- Chipset: Intel 82845GV
- CPU Socket: Socket478
- CPU: Intel Socket478 Celeron/Pentium 4 FSB400/533MHz
- L2 Cache: Integrated in CPU
- **BIOS:** Phoenix AwardBIOS Rev.6.00
- System Memory:
  - 2 x 184-pin DDR DIMM sockets
  - Maximum up to 2GB DDR
- **IDE Interface:** 2 bus mastering EIDE up to four devices, Ultra DMA 100 supported
- FDD Interface: Supports up to 2 drives
- Serial Ports: Two 16550 UARTs ports with 16 byte as two RS-232, and COM2 supports RS422/RS485.
- Parallel Ports: One parallel port with ECP/EPP/SPP supported

#### • VGA Controller:

- VGA On-chip Intel® 82845GV.
- Supports up to 2048x1536 at 60 Hz resolution on noninterlaced CRT monitors
- LVDS LCD interfact(Option)
- Ethernet:
  - Controller: Integrated in 82801DB I/O Controller Hub (ICH\*4) & Intel® 82559 & Intel® 82540
  - Supports triple LAN, each with 10BASE-T, 100BASE-TX and 1000BASE-TX, triple RJ45 output
  - Wake On LAN support

- USB Interface: 6 USB ports; USB Spec. Rev. 2.0 compliant
- IrDA: 1 IrDA pin-header for wireless communication
- Hardware Monitoring: Controller: Winbond W83627HF-AW detection of CPU temperature, System temperature, Power failure and Fan speed.
- Watchdog Timer:
  - Generates a system reset
  - Software programmable time interval and jumper selectable
  - 64 levels, 0.5~8/5~80/50~800/100~1600 seconds
- SSD: Supports M-Systems DiskOnChip 2000 serials
- **Dimensions:** 122(W) x 335(L) mm
- **NOTE:** Specifications are subject to change without notice.

## **1.3 Utilities Supported**

- Intel 82845 Utility and Drivers
- Ethernet Utility and Drivers
- VGA Drivers

## 1.4 Board Dimensions

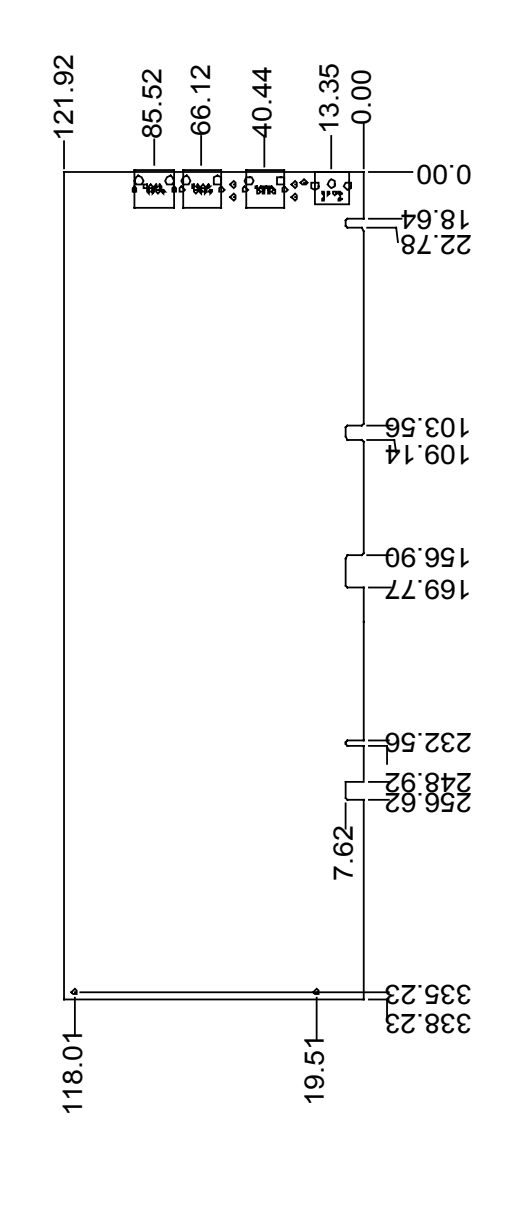

Introduction

## C h a p t e r 2 Jumpers and Connectors

## 2.1 Board Layout

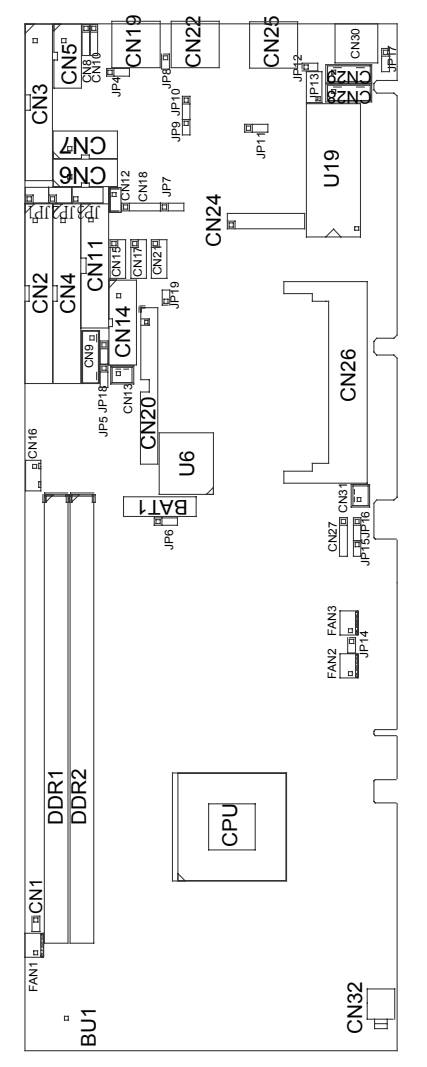

#### 2.2 Jumper Settings

Making the proper jumper settings configures the **SBC81822** to match the needs of your application. The following summary table lists all onboard jumpers and their corresponding functions and/or default settings.

| Jumper | Default Setting                       | <b>Jumper Setting</b> |
|--------|---------------------------------------|-----------------------|
| JP1    | Com 2 Mode Setting:RS232              | Short 3-5,4-6         |
| JP2    | Com 2 Mode Setting:RS232              | Short 3-5,4-6         |
| JP3    | Com 2 Mode Setting:RS232              | Short 1-2,7-8         |
| JP5    | LCD Voltage: None Voltage             | Open                  |
| JP6    | CMOS Clear Jumper: Normal Mode        | Short 2-3             |
| JP13   | DiskOnChip Memory Segment D0000-D1FFF | Short 1-2             |
| JP16   | Watchdog Trigger Mode: Disabled       | Open                  |
| JP17   | Keyboard / Mouse Wake Up: Disabled    | Short 1-2             |

#### 2.2.1 CMOS Clear Jumper: JP6

| - |   |   | Options          | Settings  |
|---|---|---|------------------|-----------|
|   |   |   | Clear CMOS       | Short 1-2 |
| 1 | 2 | 3 | Normal (default) | Short 2-3 |

#### 2.2.2 Watchdog Trigger Mode Setting: JP16

The watchdog timer is an indispensable feature of the **SBC81822**. It has a sensitive error detection function and a report function. When the CPU processing comes to a halt, the watchdog either generates a NMI or resets the CPU.

|   | _ |   |
|---|---|---|
|   |   |   |
| 1 | 2 | 3 |

| Options  | Setting        |
|----------|----------------|
| NMI      | Short 1-2      |
| RESET    | Short 2-3      |
| Disabled | Open (default) |

## 2.2.3 DiskOnChip Memory Segment: JP13

| 2 | 4 | 6 | 8 |
|---|---|---|---|
|   |   |   |   |
|   |   |   |   |
|   |   |   |   |

| Options       | Settings            |
|---------------|---------------------|
| D0000 - D1FFF | Short 1-2 (default) |
| D2000 – D3FFF | Short 3-4           |
| D4000 – D5FFF | Short 5-6           |
| D6000 – D7FFF | Short 7-8           |

### 2.2.4 LCD Voltage Settings: JP5

| 1 | 2 | 3 |
|---|---|---|

| Options      | Setting        |  |
|--------------|----------------|--|
| +5V          | Short 1-2      |  |
| +3.3V        | Short 2-3      |  |
| None Voltage | Open (default) |  |

# 2.2.5 COM2 RS232/422/485 Settings: JP1, JP2, JP3

| COM2      | JP1           | JP2           | JP3           |
|-----------|---------------|---------------|---------------|
| RS-232    | Short 3-5 4-6 | Short 3-5 4-6 | Short 1-2     |
| (default) | 61611 0-0,4-0 | 61611 0-0,4-0 |               |
| RS-422    | Short 1-3,2-4 | Short 1-3,2-4 | Short 3-4     |
| RS-485    | Short 1-3,2-4 | Short 1-3,2-4 | Short 5-6,7-8 |

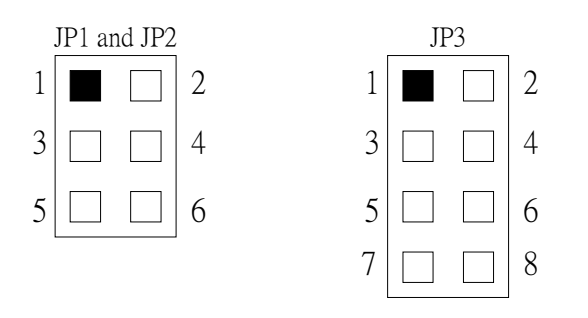

#### 2.2.6 Keyboard Weak Up Support Settings: JP17

**SBC81822** supports keyboard weak up. The function can be enabled or disabled by BIOS and JP7.

| 3 | 2 | 1 |
|---|---|---|
|   |   |   |

| Options | Setting       |
|---------|---------------|
| Enable  | 2-3           |
| Disable | 1-2 (default) |

## 2.3 Connectors

The connectors allow the CPU card to connect with other parts of the system. Some problems encountered by your system may be a result from loose or improper connections. Ensure that all connectors are in place and firmly attached. The following table lists the function of each connector on the **SBC81822**.

| Connectors                                                                | Label | Connectors                                        | Label |
|---------------------------------------------------------------------------|-------|---------------------------------------------------|-------|
| Printer Port Connector                                                    | CN11  | Primary IDE Connector                             | CN4   |
| COM1                                                                      | CN6   | Secondary IDE Connector                           | CN2   |
| General Output Connector                                                  | CN24  | FDD Connector                                     | CN3   |
| USB Port 1, 2 Connector                                                   | CN15  | IrDA Connector                                    | CN18  |
| USB Port 3, 4 Connector                                                   | CN17  | COM2                                              | CN7   |
| USB Port 5, 6 Connector                                                   | CN21  | CRT Connector                                     | CN14  |
| Internal Mouse Connector                                                  | CN29  | Audio Connector<br>(SBC81822VGGGAL & VEA<br>Only) | CN5   |
| CD Input Connector<br>(SBC81822VGGGAL & VEA<br>Only)                      | CN8   | TV Out 1 (AV)<br>(SBC81822VGGGAL Only)            | CN13  |
| TV Out 2 (S)<br>(SBC81822VGGGAL Only)                                     | CN16  | Fan Power Connector 1                             | FAN1  |
| Fan Power Connector 3                                                     | FAN3  | Fan Power Connector 2                             | FAN2  |
| Ethernet Connector 2<br>(SBC81822VGGGAL, VGG,<br>VEE & VGE Only)          | CN19  | 184-Pin DDR Memory Socket 1                       | DDR1  |
| Ethernet Connector 1<br>(SBC81822VGGGAL, VGG,<br>VEE, VGE, VEA & VE Only) | CN22  | 184-Pin DDR Memory Socket 2                       | DDR2  |
| Ethernet Connector 3<br>(SBC81822VGGGAL Only)                             | CN25  | Socket 478 CPU Socket                             | U11   |
| ATX SB5V Power Connector                                                  | CN9   | System BIOS                                       | U6    |
| Mini-PCI Connetcor                                                        | CN26  | DiskOnChip <sup>®</sup> Socket                    | U19   |
| Internal Keyboard Connector                                               | CN28  | Internal Battery                                  | BAT1  |
| Keyboard/Mouse Connector                                                  | CN30  | Internal Buzzer                                   | BU1   |

| Connectors                                                                            | Label | Connectors                                                                               | Label |
|---------------------------------------------------------------------------------------|-------|------------------------------------------------------------------------------------------|-------|
| AXIOMTEK LVDS LCD<br>Interface                                                        | CN20  | ATX12V CPU Power Connector                                                               | CN32  |
| Ethernet 2 External Speed<br>LED<br>(SBC8182VGGGAL, VGG,<br>VEE & VGE Only)           | JP4   | Ethernet 2 External Link/ACT<br>LED<br>(SBC8182VGGGAL, VGG, VEE<br>& VGE Only)           | JP8   |
| Ethernet 1 External Speed<br>LED<br>(SBC81822VGGGAL, VGG,<br>VEE, VGE, VEA & VE Only) | JP10  | Ethernet 1 External Link/ACT<br>LED<br>(SBC81822VGGGAL, VGG,<br>VEE, VGE, VEA & VE Only) | JP9   |
| Ethernet 3 External Speed<br>LED<br>(SBC81822VGGGAL Only)                             | JP11  | Ethernet 3 External Link/ACT<br>LED<br>(SBC81822VGGGAL Only)                             | JP12  |

NOTE:

- 1. SBC81822VGGGAL lan1, lan2 and lan3 is intel 82540.
- 2. SBC81822VGG lan1 and lan2 is intel 82540.
- 3. SBC81822VGE lan1 is intel 82562EX and lan2 is intel 82540.
- 4. SBC81822VEE lan1 is intel 82562EX and lan2 is intel 82559.
- 5. SBC81822VE & VEA lan1 is intel 82562EX.
- 6. SBC81822VG lan1 is intel 82540.

This page does not contain any information.

## Chapter 3 Installation

This chapter describes the hardware installation procedures on the **SBC81822** all-in-one Socket478 CPU card. The following is a list of typical peripherals required to build a minimum system:

- Power supply and passive backplane
- IBM<sup>™</sup> PC/AT keyboard
- Display monitor
- Floppy or hard disk with MS-DOS or Flash Disk emulator

## 3.1 System Memory

The **SBC81822** industrial CPU card supports two 184-pin DDR socket2 for a maximum total memory up to 2GB.

## 3.2 CPU Installation

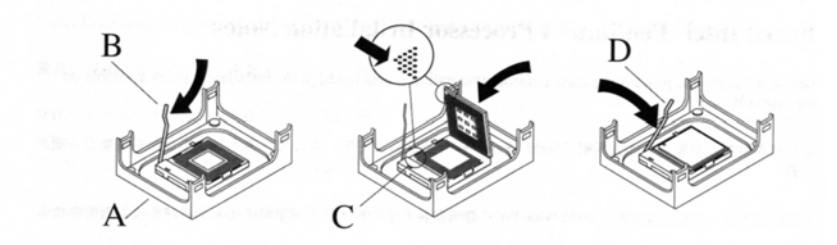

- 1. Open the socket handle (B). Install the processor by carefully aligning the pins to the socket (C). Close the socket handle (D).
- Install CPU heatsink on the retention mechanism (A) following the heatsink manufacturer's installation instructions.

## 3.3 Configuring Power Supply

#### 3.3.1 ATX Power Supply

Follow these instructions if the system has an ATX power supply installed.

 Install the ATX Power Control Connector cable to the designated ATX power control connector on your backplane. The ATX Power Control Connector cable is a 6-pin cable that comes with the AXIOMTEK BACKPLANE packaging.

#### 3.3.2 AT Power Supply

When using an AT power supply in your system, don't need the ATX Power Control Connector cable.

### 3.4 Ultra DMA/66/100 Drive Installation

To accommodate the fast transfer rate of Ultra DMA/66/100, an 80-conductor cable (with 40 pin connectors on both ends) is necessary when installing Ultra DMA/66/100 drives. The **SBC81822**, on this aspect, can support a total of 2 Ultra DMA/66/100 drives. It is through the IDE Connector (**CN6**) where the 80-conductor cable is connected. The diagram below illustrates the proper installation procedure, including color coding of connectors, of the 80-conductor cable.

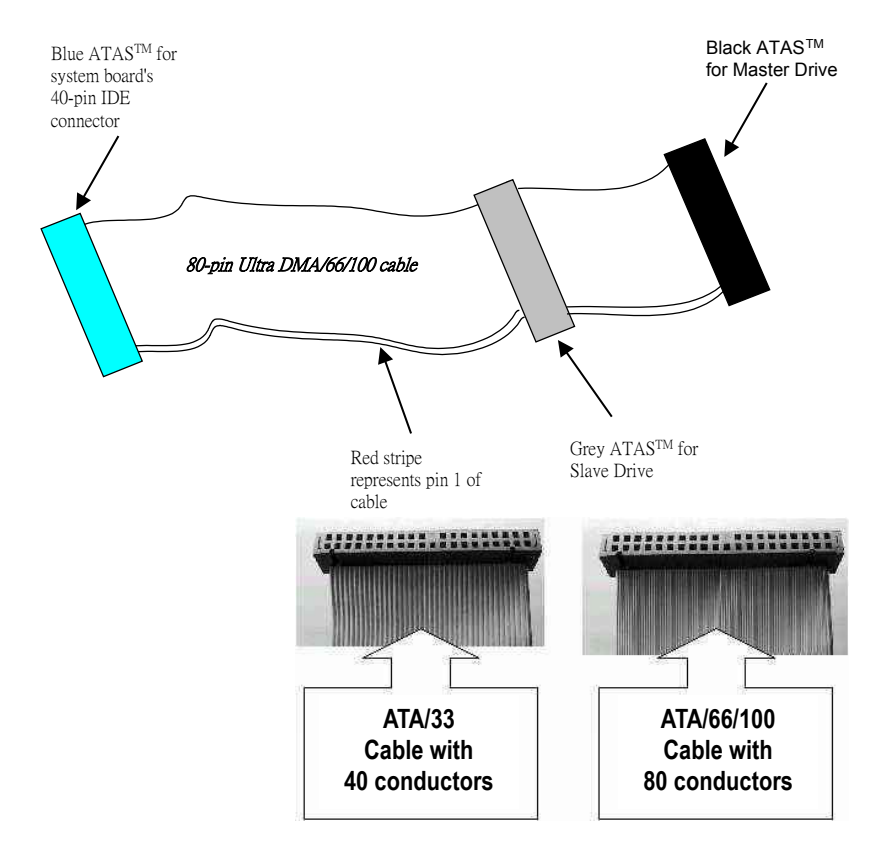

## 3.5 Completing Installation

To complete the installation, follow the steps listed below.

- 1. Make sure the power is OFF.
- 2. Set the configuration jumpers according to the jumper settings on Chapter 2.
- 3. Install the **SBC81822** CPU card into one of the slots on the passive backplane. You may allow the **SBC81822** to stand alone as a single board computer.
- 4. Connect the I/O cables and peripherals, i.e. floppy disk, hard disk, monitor, keyboard, power supply and etc. to the CPU board.

**NOTE:** The color of pin one is usually red or blue, while others are gray.

5. Turn ON the system power.

## Chapter 4 Hardware Description

This chapter gives a detailed explanation of the hardware features onboard the **SBC81822** all-in-one Socket478 CPU card.

#### 4.1 Microprocessors

The **SBC81822** supports Intel Celeron/Pentium 4 CPUs. Systems based on these CPUs can be operated under UNIX, OS/2, Linux, Windows NT/2000/XP, Windows 98/ME and MS-DOS environments. The system's performance depends on the installed CPU on the board.

### 4.2 BIOS

The system BIOS used in **SBC81822** is Award Plug and Play BIOS. The **SBC81822** contains a single 4MB Flash EPROM. For more detailed information, refer to Chapter 7 for a complete description of the BIOS setup utility and the available features accompanying it.

## 4.3 I/O Port Address Map

The CPU card communicates via I/O ports. It has a total of 1KB port addresses that can be assigned to other devices via I/O expansion cards.

| Address | Devices                                 |
|---------|-----------------------------------------|
| 000-01F | DMA controller #1                       |
| 020-03F | Interrupt controller #1                 |
| 040-05F | Timer                                   |
| 060-06F | Keyboard controller                     |
| 070-07F | Real time clock, NMI                    |
| 080-09F | DMA page register                       |
| 0A0-0BF | Interrupt controller #2                 |
| OFO     | Clear math coprocessor busy signal      |
| 0C0-0DF | DMA controller #2                       |
| OF1     | Reset math coprocessor                  |
| OF8-OFF | Math processor                          |
| 120     | Disable watchdog timer operation (read) |
| 121     | Enable watchdog timer operation (read)  |
| 122     | Watchdog                                |
| 1F0-1F8 | Fixed disk controller                   |
| 200-207 | Game port                               |
| 300-31F | Prototype card                          |
| 360-36F | Reserved                                |
| 378-37F | Parallel port #1                        |
| 3B0-3BF | MDA video card (including LPT1)         |
| 3C0-3CF | EGA card                                |
| 3D0-3DF | CGA card                                |
| 3F0-3F7 | Floppy disk controller                  |
| 3F8-3FF | Serial port #1 (COM1)                   |
| 2F8-2FF | Serial port #2 (COM2)                   |

## 4.4 General Output Connector: CN24

CN24

| 2 | 4 | 6 | 8 | 10 | 12 | 14 | 16 | 18 | 20 |
|---|---|---|---|----|----|----|----|----|----|
| 0 | 0 | Ο | Ο | 0  | 0  | 0  | 0  | 0  | 0  |
|   |   |   |   |    |    |    |    |    |    |
| 0 | 0 | 0 | Ο | 0  | Ο  | 0  | Ο  | 0  | 0  |

#### **Power LED**

This 3-pin connector, designated at *Pins 1, 3*, and 5 of *CN24*, connects the system power LED indicator to its respective switch on the case. *Pin 1* is +, and *pin 5* is assigned as -. The Power LED lights up when the system is powered ON.

#### **External Speaker and Internal Buzzer Connector**

*Pins 2, 4, 6,* and *8 of CN24* connect to the case-mounted speaker unit or internal buzzer. *Short pins 4-6* when connecting the CPU card to an internal buzzer. When connecting an external speaker, set these jumpers to *Open* and install the speaker cable on *pin 8* (+) and *pin 2* (-).

#### System Reset Switch

**Pins 17 & 18** of **CN24** connect to the case-mounted reset switch and allow rebooting of your computer instead of turning OFF the power switch. This is a preferred method of rebooting in order to prolong the life of the system's power supply.

#### HDD Activity LED

This connector extends to the hard drive activity LED on the control panel. This LED will flash when the HDD is being accessed. *Pins 19 & 20 of CN24* connect the hard disk drive and the front panel HDD LED. *Pins 19* is -, and *pin 20* is assigned as +.

#### **Reserved** pins

Pins 7 and 9-16 of CN24 are reserved pins.

## 4.5 Enhanced IDE Interface Connector

The **SBC81822** includes a PCI bus enhanced IDE controller that can support master/slave mode and post write transaction mechanisms with 64-byte buffer, and master data transaction. This feature, connected via connector **CN2** and **CN4**, allows the **SBC81822** to handle 4 IDE drives.

| Pin | Description | Pin | Description | Pin | Description  |
|-----|-------------|-----|-------------|-----|--------------|
| 1   | Reset #     | 2   | GND         | 3   | Data 7       |
| 4   | Data 8      | 5   | Data 6      | 6   | Data 9       |
| 7   | Data 5      | 8   | Data 10     | 9   | Data 4       |
| 10  | Data 11     | 11  | Data 3      | 12  | Data 12      |
| 13  | Data 2      | 14  | Data 13     | 15  | Data 1       |
| 16  | Data 14     | 17  | Data 0      | 18  | Data 16      |
| 19  | GND         | 20  | N/C         | 21  | N/C          |
| 22  | GND         | 23  | IOW #       | 24  | GND          |
| 25  | IOR #       | 26  | GND         | 27  | IOCHRDY      |
| 28  | N/C         | 29  | N/C         | 30  | GND-Default  |
| 31  | Interrupt   | 32  | N/C         | 33  | SA1          |
| 34  | N/C         | 35  | SA0         | 36  | SA2          |
| 37  | HDC CS0 #   | 38  | HDC CSI #   | 39  | HDD Active # |
| 40  | GND         |     |             |     |              |

CN2,CN4: IDE Connector Pin Assignment

### 4.6 Display Interface

#### 4.6.1 Flat Panel/CRT Interface Controller

The GMCH provides interfaces to a progressive scan analog

monitor and DVO can drive a variety of DVOdevices (LVDS, and TV-Out).

• The GMCH has an integrated 350 MHz RAMDAC that can directly drive a progressive scananalog monitor up to a resolution of 2048x1536 at 60 Hz.

#### 4.6.2 Features

#### **3D Graphics Features**

- Full OpenGL\* 1.3 ICD (Installable Client Driver)
- Compatible with DirectX\* 9.0, 8.x, and 7.x
  - Not all of the new features of DirectX 9.0 are supported
- 32 bpp True Color 3D Support
  - o Allows for high quality textures and rendering
- 3D Performance Features
  - 200MHz Core Graphics Clock
  - Support for DDR SDRAM memory improves 3D video memory performance
    - DDR SDRAM gives a large performance boost in 3D, which is even noticeable between PC1600 and PC2100 memory.
    - Since the frame buffer, depth buffer, and textures must all share memory bandwidth, increasing the bandwidth gives large gains in 3D performance.
  - Zone Rendering Technology
    - Renders the 3D scene in pieces to reduce the required memory bandwidth for a given scene

- Zone Rendering White Paper
- 3D Setup and Render Engine
  - o Triangles, Strips, and Fans
  - Pixel Accurate Fast Scissoring and Clipping Operation
  - Backface Culling
  - Anti-aliased Lines (OpenGL only)
  - o Sprite Points
- Texture Engine
  - Up to 4 Textures / Pixel on a Single Pass
  - Up to 2048x2048 Texture Size
  - Per Pixel Perspective Corrected Texture Mapping
  - o Single Pass Texture Compositing
  - 12 Level of Detail MIP Map Sizes from 1x1 to 2Kx2K
  - All Texture Formats Including 32-bit RGBA and 8-bit Paletted
  - o Alpha and Luminance Maps
  - Texture ColorKeying/ChromaKeying
  - o Bilinear, Trilinear MIP-Mapped Filtering
  - Anisotropic Filtering
    - High quality views of oblique surfaces
  - o Cubic Environment Reflection Mapping

- Embossed and Environment (DOT3) Bump-Mapping
  - Models realistic surface details
- Compressed Textures
- Rasterization Features
  - Flat & Gouraud Shading
  - Color Alpha Blending for Transparency
  - Vertex and Programmable Pixel Fog and Atmospheric Effects
  - Color Specular Lighting
  - o Line and Full-Scene Anti-aliasing
  - o 16-bit and 24-bit Z and W Buffering
    - High precision depth buffer increases overall scene quality
  - o 8-bit Stencil Buffering
    - Often used for shadows
  - o Double and Triple Render Buffer Support
  - 16-bit and 32-bit Color
  - Transparency / Translucency (alpha blending)
    - Effects like force fields, flames, and plasma beams
  - o Destination Alpha
  - Fast Clear Support

#### 2D Graphics Features

- 32 bpp True Color 2D Support
- 256-bit pattern fill and BLT Engine Performance
- Programmable 3-Color Transparent Cursor
- Color Space Conversion
- GDI+\* Feature Support
  - Anti-aliased Lines
  - Alpha Blended Cursor
  - Anti-aliased Text
  - Alpha Stretch Blitter
  - o 8-bit, 16-bit and 32-bit Color
- Video
  - Dynamic Bob and Weave Support for Video Streams
  - SyncLock\* Display and TV-out encoders to video source
- Video Overlay
  - Single High Quality Scalable Overlay
  - Multiple Overlay Functionality Provided via Stretch Blitter
  - 5-tap Horizontal, 3-tap Vertical Filtered Scaling
  - Independent Gamma Correction
  - o Independent Brightness/Contrast/Saturation
  - o Independent Tint/Hue Support

- o Destination Colorkeying
- Source Chromakeying

#### 4.6.3 VGA/LVDS Panel Connectors

The **SBC81822 Series** has two connectors that support CRT VGA and LVDS panel displays, individually or simultaneously. **CN14** is a 16-pin pin header connector commonly used for the CRT VGA display, and **CN20** is a 44-pin pin header connector for LVDS panel onnection.

#### **CN6: CRT/VGA Connector Pin Assignment**

| Pin | Signal       | Pin | Signal        | Pin | Signal          |   |
|-----|--------------|-----|---------------|-----|-----------------|---|
| 1   | Red          | 2   | AGND          | 3   | Green           | : |
| 4   | N/A          | 5   | Blue          | 6   | AGND            | Ę |
| 7   | N/A          | 8   | DDC DAT       | 9   | GND             | - |
| 10  | AGND         | 11  | GND           | 12  | Horizontal Sync | ę |
| 13  | AGND         | 14  | Vertical Sync | 15  | DDC CLK         | 1 |
| 16  | No connector |     |               |     |                 | 1 |

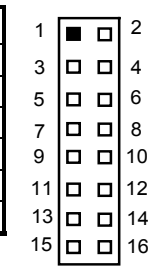

#### **CN12: Connector for LVDS Panel**

| Pin | Description | Pin | Description | Pin | Description |
|-----|-------------|-----|-------------|-----|-------------|
| 1   | 12V         | 2   | 12V         | 3   | GND         |
| 4   | GND         | 5   | LCD Power+  | 6   | LCD Power+  |
| 7   | DIGON       | 8   | BLON        | 9   | GND         |
| 10  | GND         | 11  | TXU0-       | 12  | TXL0-       |
| 13  | TXU0+       | 14  | TXL0+       | 15  | GND         |
| 16  | GND         | 17  | TXU1-       | 18  | TXL1-       |
| 19  | TXU1+       | 20  | TXL1+       | 21  | GND         |
| 22  | GND         | 23  | TXU2-       | 24  | TXL2-       |
| 25  | TXU2+       | 26  | TXL2+       | 27  | GND         |
| 28  | GND         | 29  | TXU3-       | 30  | TXL3-       |
| 31  | TXU3+       | 32  | TXL3+       | 33  | GND         |
| 34  | GND         | 35  | TXUCK-      | 36  | TXLCK-      |
| 37  | TXUCK+      | 38  | TXLCK+      | 39  | GND         |
| 40  | GND         | 41  | GND         | 42  | N.C.        |
| 43  | LCD Power+  | 44  | LCD Power+  |     |             |

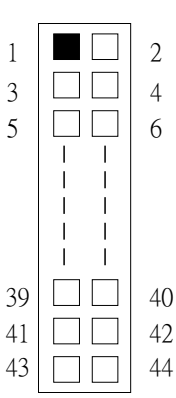

| Name       | Description                      |
|------------|----------------------------------|
| TXU0-3     | Channel 1 Data output            |
| TXLO-3     | Channel 0 Data output            |
| BLON       | Back Light Enable output         |
| DIGON      | Indicator Activity output        |
| 12V        | +12V power controued by chip set |
| LCD Power+ | LCD POWER By JP5                 |
| TXUCK      | Channel 1 clock output           |
| TV1CK      | Channel 0 clock output           |

#### 4.6.4 Flat Panel Connector Pin Description

## 4.7 Floppy Disk Connector: CN3

The **SBC81822** provides a 34-pin header type connector, **CN3**, supporting up to two floppy drives. The floppy drives may be any one of the following types: 5.25" 360KB/1.2MB and 3.5" 720KB/1.44MB/2.88MB.

| Pin | Description      | Pin | Description             | Pin | Description      |
|-----|------------------|-----|-------------------------|-----|------------------|
| 1   | GND              | 2   | Reduce write<br>Current | 3   | GND              |
| 4   | N/C              | 5   | GND                     | 6   | N/C              |
| 7   | GND              | 8   | Index #                 | 9   | GND              |
| 10  | Motor enable A # | 11  | GND                     | 12  | Drive Select B # |
| 13  | GND              | 14  | Drive select A #        | 15  | GND              |
| 16  | Motor enable B # | 17  | GND                     | 18  | Direction #      |
| 19  | GND              | 20  | STEP #                  | 21  | GND              |
| 22  | Write data #     | 23  | GND                     | 24  | Write gate #     |
| 25  | GND              | 26  | Track #                 | 27  | GND              |
| 28  | Write protect #  | 29  | GND                     | 30  | Read data #      |

CN3: Floppy Disk Connector Pin Assignment

| 31 | GND           | 32 | Side 1 select # | 33 | GND |
|----|---------------|----|-----------------|----|-----|
| 34 | Disk change # |    |                 |    |     |

## 4.8 **Parallel Port Interface: CN11**

.

The **SBC81822** onboard **CN11** is a multi-mode parallel port able to support:

| • | Standard mode:   | IBM PC/XT, PC/AT and PS/2 <sup>TM</sup><br>compatible with bi-directional<br>parallel port  |
|---|------------------|---------------------------------------------------------------------------------------------|
| • | Enhanced mode:   | Enhance parallel port (EPP)<br>compatible with EPP 1.7 and EPP<br>1.9 (IEEE 1284 compliant) |
| • | High speed mode: | Microsoft and Hewlett Packard<br>extended capabilities port (ECP)<br>IEEE 1284 compliant    |

The address select of the onboard parallel port in LPT1 (3BCH) or disabled is done by BIOS CMOS setup.

| Pin | Description | Pin | Description         |  |
|-----|-------------|-----|---------------------|--|
| 1   | Strobe #    | 14  | Auto Form Feed #    |  |
| 2   | Data 0      | 15  | Error #             |  |
| 3   | Data 1      | 16  | Initialize #        |  |
| 4   | Data 2      | 17  | Printer Select In # |  |
| 5   | Data 3      | 18  | GND                 |  |
| 6   | Data 4      | 19  | GND                 |  |
| 7   | Data 5      | 20  | GND                 |  |
| 8   | Data 6      | 21  | GND                 |  |
| 9   | Data 7      | 22  | GND                 |  |

CN11 Parallel Port Connector Pin Assignment

| 10 | Acknowledge #  | 23 | GND |
|----|----------------|----|-----|
| 11 | Busy           | 24 | GND |
| 12 | Paper Empty #  | 25 | GND |
| 13 | Printer Select | 26 |     |

### 4.9 Serial Port Interface

The serial interface onboard **SBC81822** consists of COM1 port (**CN6**) and COM2 (**CN7**) supports RS-232/422/485

#### 4.9.1 Serial Ports IRQ Selection

**SBC81822** uses two 10-pin connectors for COM1 (**CN6**) and COM2 (**CN7**). Interrupt Requests on COM1 and COM2 are selected via IRQ4 and IRQ3 respectively. Additionally, both ports can be enabled or disabled via BIOS setting.

| CN6 | D-SUB | Description              |        |        |
|-----|-------|--------------------------|--------|--------|
| CN7 | 9PIN  | RS-232                   | RS-422 | RS-485 |
|     |       |                          | (CN7)  | (CN7)  |
| 1   | 1     | Data Carrier Delect(DCD) | TX-    | Data - |
| 2   | 6     | Data Set Ready(DSR)      | NC     | NC     |
| 3   | 2     | Receive Date(RXD)        | TX+    | Data + |
| 4   | 7     | Request to Send(RTS)     | NC     | NC     |
| 5   | 3     | Transmit Data(TXD)       | RX+    | NC     |
| 6   | 8     | Clear to Send(CTS)       | NC     | NC     |
| 7   | 4     | Data Terminal Ready      | RX-    | NC     |
|     |       | (DTR)                    |        |        |
| 8   | 9     | Ring Indicator(RI)       | NC     | NC     |

RS-232/422/485 PIN Assignment: CN6,CN7

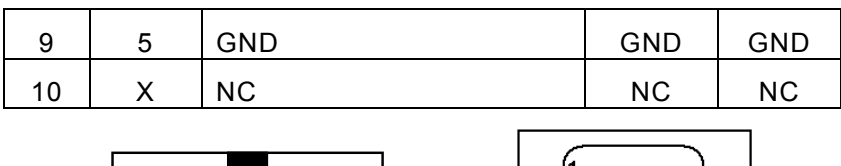

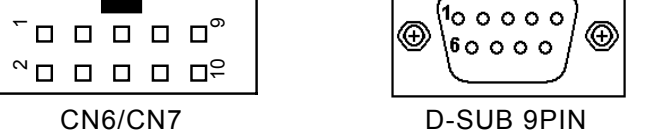

RS-485 Receive Data: COM2 RTS Register must be clear. RS-485 Transmint Data: COM2 RTS Register must be set.

### 4.10 Keyboard and PS/2 Mouse Connectors

The **SBC81822** provides a keyboard **(CN28)** and Mouse **(CN29)** interface with two 5-pin connectors. **CN24** is a DIN connector for PS/2 keyboard and mouse connection.

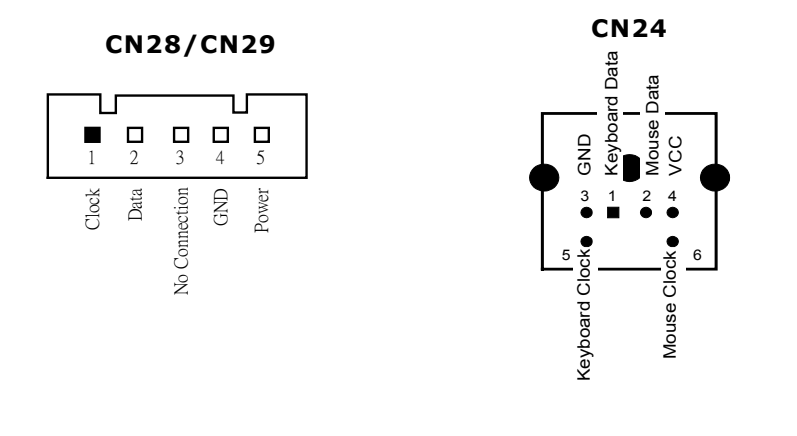

### 4.11 USB Connector

The Universal Serial Bus (USB) connector on the **SBC81822** is for installation of peripherals supporting the USB interface. **CN15/CN17/CN21** is the 10-pin USB connector on the **SBC81822**.

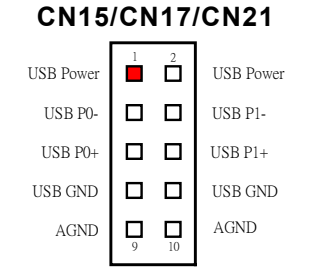

### 4.12 IrDA Connector

CN18 is a 5-pin IrDA connector for wireless communication.

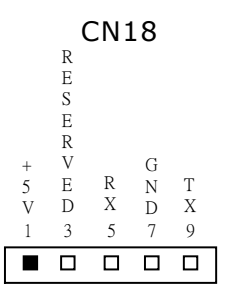
### 4.13 ATX SB5V Power Connector Connector

The interface enables and supports reliable power anagement through improved hardware and operating system coordination. The specification enables new power management technology to evolve independently in operating systems and hardware while ensuring that they continue to work together.

**CN9** on the **SBC81822** is a 6-pin header connector that provides **ATX SB5V Power**.

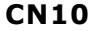

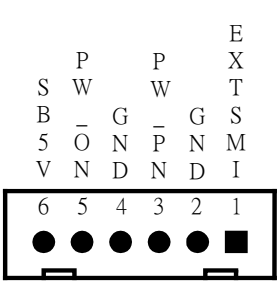

### 4.14 ATX12V CPU Power Connector: CN32

This connector connected to an ATX12V power supply and used for CPU Core Voltage.

Important Note: Make sure your ATX12V power supply can provide 12A on the +12V lead and at least 1A on the +5V standby lead (+5VSB). The minimum recommended wattage is 230W or 300W for a fully configured system. The system may become unstable and may experience difficulty powering up if the power supply is inadequate.

Hardware Description

### 4.15 Mini-PCI Connector: CN26

This mini-PCI connector is designed for "on-board" expansion. You don't need back plane to have another SCSI card, gigabit LAN card or IDE control card.

We prepare these types of mini-PCI card and them can be sold as accessories of SBC81822.

For the futher information, please refer the mini-PCI card's manual.

## 4.16 Audio Connector: CN5

| Pin | Signal      | Pin | Signal |   |   |   |   |    |
|-----|-------------|-----|--------|---|---|---|---|----|
| 1   | MIC-IN      | 2   | GND    | 2 | 4 | 6 | 8 | 10 |
| 3   | Line In L   | 4   | GND    |   |   |   |   |    |
| 5   | Line In R   | 6   | GND    |   |   |   |   |    |
| 7   | Audio Out L | 8   | GND    | 1 | 3 | 5 | 7 | ۵  |
| 9   | Audio Out R | 10  | GND    |   | 0 | 0 | ' | 5  |

■ 1
□ 2
□ 3
□ 4

## 4.17 CD ROM Input Connector: CN8

| Pin | Description |
|-----|-------------|
| 1   | CD In Left  |
| 2   | GND         |
| 3   | GND         |
| 4   | CD In Right |

## 4.18 TV Out Connector: CN13, CN16

CVBS Out Connector: CN13

| Pin | Description |    |
|-----|-------------|----|
| 1   | CVBS Out    |    |
| 2   | Video GND   | 山2 |

## 4.15 Compact Flash Connector

This Compact FLash connector is designed for "on-board" expansion.

This page does not contain any information.

# Chapter 5 Display Drivers

## 5.1 Introduction

The GMCH provides interfaces to a progressive scan analog monitor and DVO can drive a variety of DVOdevices (LVDS, and TV-Out).

• The GMCH has an integrated 350 MHz RAMDAC that can directly drive a progressive scananalog monitor up to a resolution of 2048x1536 at 60 Hz.

## 5.2 Driver Disks' Contents

The driver diskettes that come with the **SBC81822 Series** package contains the following installation programs:

- Win98 driver
- NT4.0 diver
- Win2000 driver
- WinXP driver

### 5.3 Windows 98 VGA Driver Installation

### To install or upgrade the DirectX driver

Microsoft DirectX 8.0a must be installed prior to installing the Intel video driver support on the **SBC81822 Series**. If you've installed a retail version of Windows 98, ME you'll need to install Microsoft DirectX 8.0a. This DirectX driver can be download from http://www.microsoft.com/windows/directx/default.asp

### To install video support

If you have installed retail Windows you need to install the Intel video driver. The driver is contained in the \SBC81822\Drivers\VGA subdirectory on the drivers CD.

To install or upgrade the Intel 82845GV video driver:

1. Run SETUP.EXE from the driver directory on your drivers CD 2. Follow the onscreen directions to complete installation. Upon successful completion you will be asked to reboot your computer, choose "Yes, I want to restart my computer now" if you have no other drivers to install. Otherwise, choose "No, I will restart my computer later" and continue to next step.

## 5.4 NT 4.0 VGA Driver Installation

# To install Service Pack 6a for retail Windows NT 4.0

If you've installed a retail version of Windows NT 4.0, you'll need to install Service Pack6a. This service pack can be download from http://www.microsoft.com/ntserver/nts/downloads/recommended/sp6a /allsp6a.asp

1. Run the service pack SP6I386.EXE downloaded from the web.

- 2. Select "Accept the Software License Agreement".
- 3. Deselect "Backup files" and click Install.
- 4. When prompted, click Restart.

### To install video support

If you have installed retail Windows you need to install the video driver. The driver is contained in the \SBC81822\Drivers\VGA subdirectory on the drivers CD.

Note You must have NT Service Pack 4 or higher installed prior to this step.

To install or upgrade the video driver:

1. Run SETUP.EXE from the driver directory on your drivers CD 2. Follow the onscreen directions to complete installation.

Upon successful completion you will be asked to reboot your

computer, choose YES if you have no other drivers to install. Otherwise, choose NO and continue to next step.

The driver will be installed after the system reboots.

### 5.5 Windows 2000 VGA Driver Installation

### To install or upgrade the DirectX driver

Microsoft DirectX 8.0a must be installed prior to installing the video driver support on the **SBC81822 Series**. If you've installed a retail version of Windows 2000 you'll need to

install Microsoft DirectX 8.0a. This file can be download from http://www.microsoft.com/windows/directx/default.asp

### To install video support

If you have installed retail Windows you need to install the video driver. The driver is contained in the \SBC81822\Drivers\VGA subdirectory on the drivers CD.

To install or upgrade the Intel 82845GV video driver:

1. Run SETUP.EXE from the driver directory on your drivers CD

2. Follow the onscreen directions to complete installation.

3. There may be messages about the driver not having a digital signature, select Yes to all these message boxes.

4. Upon successful completion you will be asked to reboot your computer, choose "Yes, I want to restart my computer now" if you have no other drivers to install. Otherwise, choose "No, I will restart my computer later" and continue to next step.

## 5.6 Windows XP VGA Driver Installation

### To install video support

If you have installed retail Windows you need to install the video driver. The driver is contained in the \SBC81822\Drivers\VGA subdirectory on the dirvers CD.

To install or upgrade the video driver:

- 1. Run SETUP.EXE from the video driver directory.
- 2. Follow the onscreen directions to complete the installation.
- 3. At the end you will be asked to reboot the PC. Choose YES and press FINISH to exit the video driver installation.

This page does not contain any information.

# Chapter 6 Ethernet

## 6.1 Introduction

The **SBC81822** is equipped with the high performance Plug and Play Ethernet interface which is fully compliant with the IEEE 802.3 standard, and consisting of the RJ-45 connector **(CN19, CN22 and CN25)**.

## 6.2 Features

- 10Mb/s, 100Mb/s and 1000Mb/s operations
- Supports 10Mb/s, 100Mb/s and 1000Mb/s N-Way auto negotiation
- Full duplex capability
- Full compliance with PCI Revision 2.1
- PCI Bus Master data transfers

## 6.3 Drivers Supported

Bundled with popular software drivers, the **SBC81822** Ethernet interface allows great flexibility to work with all major networking operating systems including Novell NetWare v2.x, v3.x, v4.x, Microsoft LAN Manager, Win3.1, Win NT, IBM LAN Server, SCO UNIX or other ODI, NDIS and Packet drive compliant operating systems.

**NOTE:** Before you begin the driver software installation, please see the detailed installation procedure from the Product Information CD-ROM and be sure to make installation and backup copies of the driver files.

This page does not contain any information.

# Chapter 7 Award BIOS Utility

Chapter 8 describes the different settings available in the Award BIOS that comes with the **SBC81822** CPU card. Also contained here are instructions on how to set up the BIOS configuration.

## 7.1 **BIOS Introduction**

The Award BIOS (Basic Input/Output System) installed in your computer system's ROM supports Intel Celeron processors in a standard IBM-AT compatible I/O system. The BIOS provides critical low-level support for standard devices such as disk drives, serial and parallel ports. It also adds virus and password protection as well as special support for detailed fine-tuning of the chipset controlling the entire system.

## 7.2 BIOS Setup

The Award BIOS provides a Setup utility program for specifying the system configurations and settings. The BIOS ROM of the system stores the Setup utility. When you turn ON the computer, the Award BIOS is immediately activated. Pressing the <Del> key immediately allows you to enter the Setup utility. If you are a little bit late pressing the <Del> key, POST (Power On Self Test) will continue with its test routines, thus preventing you from invoking the Setup. If you still wish to enter Setup, restart the system by pressing the "Reset" button or simultaneously pressing the <Ctrl>, <Alt> and <Delete> keys. You can also restart by turning the system OFF and back ON again. The following message will appear on the screen:

### Press <DEL> to Enter Setup

In general, you press the arrow keys to highlight items, <Enter> to select, the <PgUp> and <PgDn> keys to change entries, <F1> for help and <Esc> to quit. When you enter the Setup utility, the Main Menu screen will appear on the screen. The Main Menu allows you to select from various setup functions and exit choices.

| Phoenix – AwardBIOS CMOS Setup Utility                                                                        |                           |  |  |  |
|----------------------------------------------------------------------------------------------------|---------------------------|--|--|--|
| <ul> <li>Standard CMOS Features</li> </ul>                                                                    | Frequency/Voltage Control |  |  |  |
| <ul> <li>Advanced BIOS Features</li> </ul>                                                                    | Load Fail-Safe Defaults   |  |  |  |
| <ul> <li>Advanced Chipset Features</li> </ul>                                                                 | Load Optimized Defaults   |  |  |  |
| <ul> <li>Integrated Peripherals</li> </ul>                                                                    | Set Supervisor Password   |  |  |  |
| <ul> <li>Power Management Setup</li> </ul>                                                                    | Set User Password         |  |  |  |
| <ul> <li>PnP/PCI Configurations</li> </ul>                                                                    | Save & Exit Setup         |  |  |  |
| PC Health Status                                                                                              | Exit Without Saving       |  |  |  |
| Esc : Quit F9: Menu in BIOS $\land \lor \lor \rightarrow \leftarrow$ : Select Item<br>F10 : Save & Exit Setup |                           |  |  |  |
| Time, Date, Hard Disk Type                                                                                    |                           |  |  |  |

The section below the setup items of the Main Menu displays the control keys for this menu. Another section located at the bottom of the Main Menu, just below the control keys section, displays information on the currently highlighted item in the list.

**NOTE:** If you find that your computer cannot boot after making and saving system changes with Setup, the Award BIOS, via its built-in override feature, resets your system to the CMOS default settings.

We strongly recommend that you avoid making any changes to the chipset defaults. These defaults have been carefully chosen by both Award and your system manufacturer to provide the absolute maximum performance and reliability.

## 7.3 Standard CMOS Setup

"Standard CMOS Setup" allows you to record some basic hardware configurations in your computer system and set the system clock and error handling. If the motherboard is already installed in a working system, you will not need to select this option. You will need to run the Standard CMOS option, however, if you change your system hardware configurations, the onboard battery fails, or the configuration stored in the CMOS memory was lost or damaged.

| Phoenix – AwardBIOS CMOS Setup Utility                                                                                                    |                               |                                                  |
|----------------------------------------------------------------------------------------------------|-------------------------------|--------------------------------------------------|
| Stand                                                                                                    | ard CMOS Features             |                                                  |
| Date (mm:dd:yy)                                                                                                    | Thu, <mark>Jun</mark> 25 2002 | Item Help                                        |
| Time (hh:mm:ss)<br>► IDE Primary Master                                                                                                    | 19 : 35 : 59                  | Menu Level 🕨                                     |
| <ul> <li>IDE Primary Slave</li> <li>IDE Secondary Master</li> <li>IDE Secondary Slave</li> </ul>                                                     | None                          | Change the<br>Day, month,<br>Year and<br>Century |
| Drive A<br>Drive B                                                                                                    | 1.44M, 3.5 in.<br>None        | Contary                                          |
| Video<br>Halt on                                                                                                    | EGA/VGA<br>All, But keyboard  |                                                  |
| Base Memory<br>Extended Memory<br>Total Memory                                                                                                    | 640K<br>65472K<br>1024K       |                                                  |
| ↑↓→← : Move Enter: Select +/-/PU/PD: Value F10: Save ESC: Exit F1: General Help<br>F5: Previous Values F6: Fail-Safe Defaults F7: Optimized Defaults |                               |                                                  |

At the bottom of the menu are the control keys for use on this menu. If you need any help in each item field, you can press the <F1> key. It will display the relevant information to help you. The memory display at the lower right-hand side of the menu is read-only. It will adjust automatically according to the memory changed. The following pages describe each item of this menu.

#### • Date

The date format is <day>, <date> <month> <year>. Press <F3> to show the calendar.

| day   | The day of week, from Sun to Sat, determined by the BIOS, is read only                                |
|-------|----------------------------------------------------------------------------------------------------|
| date  | The date, from 1 to 31 (or the maximum allowed in the month), can key in the numerical / function key |
| month | The month, Jan through Dec.                                                                           |
| year  | The year, depends on the year of BIOS                                                                 |

#### • Time

The time format is <hour> <minute> <second> accepting either function key or numerical key. The time is calculated based on the 24-hour military-time clock. For example, 1 p.m. is 13:00:00.

#### • Primary Master/Primary Slave/Secondary Master/Secondary Slave

The categories identify the types of one channel that have been installed in the computer. There are 45 predefined types and 2 user definable types are for Enhanced IDE BIOS. Type 1 to Type 45 are predefined. Type User is user-definable.

Press <PgUp>/<+> or <PgDn>/<-> to select a numbered hard disk type or type the number and press <Enter>. Note that the specifications of your drive must match with the drive table. The hard disk will not work properly if you enter improper information within this category. If your hard disk drive type does not match or is not listed, you can use Type User to define your own drive type manually.

If you select Type User, related information is asked to be entered to the following items. Enter the information directly from the keyboard and press <Enter>. This information should be provided in the documentation from your hard disk vendor or the system manufacturer.

If the controller of HDD interface is ESDI, select "Type 1". If the controller of HDD interface is SCSI, select "None". If the controller of HDD interface is CD-ROM, select "None".

| CYLS.   | number of cylinders | LANDZONE | landing zone      |
|---------|---------------------|----------|-------------------|
| HEADS   | number of heads     | SECTORS  | number of sectors |
| PRECOMP | write precom        | MODE     | HDD access mode   |

If there is no hard disk drive installed, select NONE and press <Enter>.

### •

Drive A type/Drive B type The category identifies the types of floppy disk drive A or drive B installed in the computer.

| None          | No floppy drive installed                            |
|---------------|------------------------------------------------------|
| 360K, 5.25 in | 5.25 inch PC-type standard drive; 360Kb capacity     |
| 1.2M, 5.25 in | 5.25 inch AT-type high-density drive; 1.2MB capacity |
| 720K, 3.5 in  | 3.5 inch double-sided drive; 720Kb capacity          |
| 1.44M, 3.5 in | 3.5 inch double-sided drive; 1.44MB capacity         |
| 2.88M, 3.5 in | 3.5 inch double-sided drive; 2.88MB capacity         |

#### • Halt On

This field determines whether the system will halt if an error is detected during power up.

| No errors         | The system boot will halt on any error detected.<br>(default)                                  |
|-------------------|------------------------------------------------------------------------------------------------|
| All errors        | Whenever the BIOS detects a non-fatal error, the<br>system will stop and you will be prompted. |
| All, But Keyboard | The system boot will not stop for a keyboard error;<br>it will stop for all other errors.      |
| All, But Diskette | The system boot will not stop for a disk error; it will<br>stop for all other errors.          |
| All, But Disk/Key | The system boot will not stop for a keyboard or disk error; it will stop for all other errors. |

### 7.4 Advanced BIOS Features

This section allows you to configure and improve your system and allows you to set up some system features according to your preference.

| Phoenix – AwardBIOS CMOS Setup Utility<br>Advanced BIOS Features                                                                                                    |                                                                                                    |                                                                                                    |  |  |
|----------------------------------------------------------------------------------------------------|----------------------------------------------------------------------------------------------------|----------------------------------------------------------------------------------------------------|--|--|
| Virus Warning<br>CPU L1 & L2 Cache<br>Hyper-Threading Technology<br>Quick Power On Self Test<br>First Boot Device<br>Second Boot Device<br>Third Boot Device<br>Boot Other Device<br>Swap Floppy Drive<br>Boot Up Floppy Seek<br>Boot Up Floppy Seek<br>Boot Up NumLock Status<br>Gate A20 Option<br>Typematic Rate Setting<br>Typematic Rate (Chars/Sec)<br>Typematic Delay (Msec) | Disabled<br>Enabled<br>Enabled<br>Enabled<br>HDD-0<br>Floppy<br>CDROM<br>Enabled<br>Disabled<br>Enabled<br>On<br>Fast<br>Disabled<br>6<br>250 | Item Help<br>Menu Level ►<br>Allows you to<br>choose the VIRUS<br>warning feature<br>for IDE Hard disk<br>boot sector<br>protection. If this<br>function is enable<br>and someone<br>attempts to write<br>data into this area,<br>BIOS will show<br>a warning |  |  |
| Security Option<br>APIC Mode<br>MPS Version Control For OS<br>OS Select For DRAM > 64MB<br>Report No FDD For WIN 95<br>Small Logo(EPA) Show                                                                                                    | Setup<br>Enabled<br>1.4<br>Non-OS2<br>No<br>Disabled                                                                                          | message on<br>screen and alarm<br>beep                                                                                                    |  |  |

 $\uparrow \downarrow \rightarrow \leftarrow$  : Move Enter: Select +/-/PU/PD: Value F10: Save ESC: Exit F1: General Help

#### Virus Warning

This item protects the boot sector and partition table of your hard disk against accidental modifications. If an attempt is made, the BIOS will halt the system and display a warning message. If this occurs, you can either allow the operation to continue or run an anti-virus program to locate and remove the problem.

**NOTE:** Many disk diagnostic programs, which attempt to access the boot sector table, can cause the virus warning. If you will run such a program, disable the Virus Warning feature.

### • CPU L1 & L2 Cache

These two categories speed up memory access. However, it depends on CPU/chipset design.

| Enabled  | Enable cache  |
|----------|---------------|
| Disabled | Disable cache |

### • Quick Power On Self Test

This option speeds up Power On Self Test (POST) after you turn on the system power. If set as Enabled, BIOS will shorten or skip some check items during POST. The default setting is *"Enabled"*.

| Enabled  | Enable Quick POST |
|----------|-------------------|
| Disabled | Normal POST       |

### • First/Second/Third Boot Device

These items allow the selection of the 1<sup>st</sup>, 2<sup>nd</sup>, and 3<sup>rd</sup> devices that the system will search for during its boot-up sequence. The wide range of selection includes Floppy, LS120, ZIP100, HDD0~3, SCSI, and CDROM.

### • Boot Other Device

This item allows the user to enable/disable the boot device not listed on the First/Second/Third boot devices option above. The default setting is *Enabled*.

#### • Swap Floppy Drive

This allows you to determine whether to enable Swap Floppy Drive or not. When enabled, the BIOS swaps floppy drive assignments so that Drive A becomes Drive B, and Drive B becomes Drive A. By default, this field is set to **Disabled**.

#### • Boot Up Floppy Seek

During POST, BIOS will determine the floppy disk drive type, 40 or 80 tracks, installed in the system. 360Kb type is 40 tracks while 720Kb, 1.2MB and 1.44MB are all 80 tracks. The default value is *"Enabled"*.

| Enabled  | BIOS searches for floppy disk drive to determine if it is 40 or 80 tracks. Note that BIOS can not tell from 720K, 1.2M or 1.44M drive type as they are all 80 tracks. |
|----------|----------------------------------------------------------------------------------------------------|
| Disabled | BIOS will not search for the type of floppy disk drive by track<br>number. There will be no warning message displayed if the drive<br>installed is 360K.              |

#### • Boot Up NumLock Status

This option enables and disables the numberlock function of the keypad. The default value is "*On*".

| On  | Keypad functions confine with numbers                                       |
|-----|-----------------------------------------------------------------------------|
| Off | Keypad functions convert to special functions (i.e., left/right arrow keys) |

#### • Gate A20 Option

The default value is "Fast".

| Normal | The A20 signal is controlled by keyboard controller or chipset hardware.              |
|--------|---------------------------------------------------------------------------------------|
| Fast   | Default: Fast. The A20 signal is controlled by Port 92 or<br>chipset specific method. |

#### Typematic Rate Setting

This determines the typematic rate of the keyboard. The default value is "*Disabled*".

| Enabled  | Enable typematic rate and typematic delay programming                                                                                                    |
|----------|----------------------------------------------------------------------------------------------------|
| Disabled | Disable typematic rate and typematic delay programming. The<br>system BIOS will use default value of these 2 items and the<br>default is controlled by keyboard. |

#### • Typematic Rate (Chars/Sec)

This option refers to the number of characters the keyboard can type per second. The default value is "6".

| 6  | 6 characters per second  |  |  |
|----|--------------------------|--|--|
| 8  | 8 characters per second  |  |  |
| 10 | 10 characters per second |  |  |
| 12 | 12 characters per second |  |  |
| 15 | 15 characters per second |  |  |
| 20 | 20 characters per second |  |  |
| 24 | 24 characters per second |  |  |
| 30 | 30 characters per second |  |  |

#### • Typematic Delay (Msec)

This option sets the display time interval from the first to the second character when holding a key. The default value is "250".

| 250  | 250 msec  |  |
|------|-----------|--|
| 500  | 500 msec  |  |
| 750  | 750 msec  |  |
| 1000 | 1000 msec |  |

#### • Security Option

This item allows you to limit access to the system and Setup, or just to Setup. The default value is *"Setup"*.

| System | The system will not boot and access to Setup will be denied if the<br>incorrect password is entered at the prompt. |
|--------|----------------------------------------------------------------------------------------------------|
| Setup  | The system will boot, but access to Setup will be denied if the<br>correct password is not entered at the prompt.  |

**NOTE:** To disable security, select PASSWORD SETTING at Main Menu and then you will be asked to enter password. Do not type anything, just press <Enter> and it will disable security. Once the security is disabled, the system will boot and you can enter Setup freely.

#### • APIC Mode

This item allows you to enable/disable the APIC 8259 mode. The choice: Enabled/Disabled.

#### • MPS Version Control For OS

This item allows you to select the version of MPS table for NT 4.0.

The choice: 1.1, 1.4

#### • OS Select for DRAM > 64MB

This segment is specifically created for OS/2 when DRAM is larger than 64MB. If your operating system is OS/2 and DRAM used is larger the 64MB, you have to select "OS 2", otherwise (under non-OS2), default is NON-OS2. The default value is "*Non-OS2*".

#### • Report No FDD For WIN 95

This option allows Windows 95 to share IRQ6 (assigned to a floppy disk drive) with other peripherals in case the drive is not existing. The default setting is *"No"*.

## 7.5 Advanced Chipset Features

Since the features in this section are related to the chipset on the CPU board and are completely optimized, you are not recommended to change the default settings in this setup table unless you are well oriented with the chipset features.

| Phoenix – AwardBIOS CMOS Setup Utility                                                                                                    |           |              |  |
|----------------------------------------------------------------------------------------------------|-----------|--------------|--|
| Advanced Chipset Features                                                                                                    |           |              |  |
| DRAM Timing Selectable                                                                                                    | By SPD    | Item Help    |  |
| CAS Latency Time                                                                                                    | 1.5       |              |  |
| Active to Precharge Delay                                                                                                    | 7         | Menu Level 🕨 |  |
| DRAM RAS# to CAS# Delay                                                                                                    | 3         |              |  |
| DRAM RAS# Precharge                                                                                                    | 3         |              |  |
| Memory Frequency For                                                                                                    | Auto      |              |  |
| System BIOS Cacheable                                                                                                    | Enabled   |              |  |
| Video BIOS Cacheable                                                                                                    | Disabled  |              |  |
| Memory Hole At 15M-16M                                                                                                    | Disabled  |              |  |
| Delayed Transaction                                                                                                    | Enabled   |              |  |
| Delay Prior to Thermal                                                                                                    | 16 Min    |              |  |
| AGP Aperture Size (MB)                                                                                                    | 64        |              |  |
| On-chip VGA                                                                                                    | Enable    |              |  |
| On-chip Frame Buffer Size                                                                                                    | 8Mb       |              |  |
| Boot Display                                                                                                    | CRT       |              |  |
| Panel Scaling                                                                                                    | Auto      |              |  |
| Panel Number                                                                                                    | 800X600   |              |  |
| TV Standard                                                                                                    | NTSC      |              |  |
| Video Connector                                                                                                    | Automatic |              |  |
| ↑↓→← : Move Enter: Select +/-/PU/PD: Value F10: Save ESC: Exit F1: General Help<br>F5: Previous Values F6: Fail-Safe Defaults F7: Optimized Defaults |           |              |  |

#### • CAS Latency Time

When synchronous DRAM is installed, the number of clock cycles of CAS latency depends on the DRAM timing. The Choice: 1.5, 2, 2.5, 3.

### • Active to Precharge Delay

This item controls the number of DRAM clocks for TRAS. The Choice: 7, 6, 5.

#### • DRAM RAS# to CAS# Delay

This field let's you insert a timing delay between the CAS and RAS strobe signals, used when DRAM is written to, read from, or refreshed. Fast gives faster performance; and Slow gives more stable performance. This field applies only when synchronous DRAM is installed in the system. The Choice: 3. 2.

#### • DRAM RAS# Precharge

If an insufficient number of cycles is allowed for the RAS to accumulate its charge before DRAM refresh, the refresh may be incomplete and the DRAM may fail to retain data. Fast gives faster performance; and Slow gives more stable performance. This field applies only when synchronous DRAM is installed in the system.

The Choice: 2, 3.

#### • System BIOS Cacheable

Selecting *Enabled* allows caching of the system BIOS ROM at F0000h-FFFFFh, resulting in better system performance. However, if any program writes to this memory area, a system error may result.

The choice: Enabled, Disabled.

#### • Video BIOS Cacheable

Select Enabled allows caching of the video BIOS, resulting in better system performance. However, if any program writes to this memory area, a system error may result. The Choice: Enabled, Disabled.

#### • Video RAM Cacheable

Select Enabled allows caching of the A/B segment, resulting in better system performance. The Choice: Enabled, Disabled.

#### • Memory Hole at 15MB - 16MB

In order to improve performance, certain space in memory can be reserved for ISA cards. This field allows you to reserve 15MB to 16MB memory address space to ISA expansion cards. This makes memory from 15MB and up unavailable to the system. Expansion cards can only access memory up to 16MB. By default, this field is set to **Disabled**.

#### • Delayed Transaction

The chipset has an embedded 32-bit posted write buffer to support delay transactions cycles. Select *Enabled* to support compliance with PCI specification version 2.1. The default setting is *Enable*.

### • Delay Prior to Thermal

This item allows you to select the delayed time to enable P4 CPU Thermal function. When enter into NT 4.0, this function must be active to prevent from the system hanged. The Choice: 4 Min, 8 Min, 16 Min, 32Min.

On-chip VGA

The item allows you to make selection to enable or disable the On-chip VGA . The Choice: Enable / Disable.

• **On-chip Frame Buffer Size** On-chip Frame buffer size can be set to1MB or 8MB.

### • Boot Display

Which one is factory default display, while booting. The Choice: CRT, TV, EFP (None used), LFP (LCD)

- **Panel Scaling** Can set the panel scaling to "auto", "on" or "off" The Choice: Auto, ON, OFF.
- Panel Number
   To set Panel Resolution
   The Choice: 800x600, 1024x768, 1280x1024, 1400x1050, 1600x1200.
- **TV Standard** To set TV type The Choice: NTSC, PAL.

### • Video Connector

Set connection type for TV Out. The Choice: Automatic, Composite (S-Video), Component(AV), Both.

## 7.6 Integrated Peripherals

This option sets your hard disk configuration, mode and port.

| Phoenix – AwardBIOS CMOS Setup Utility                                                                                                    |               |              |
|----------------------------------------------------------------------------------------------------|---------------|--------------|
| Integrated                                                                                                    | d Peripherals |              |
| On-Chip Primary PCI IDE                                                                                                    | Enabled       | Item Help    |
| IDE Primary Master PIO                                                                                                    | Auto          |              |
| IDE Primary Slave PIO                                                                                                    | Auto          | Menu Level 🕨 |
| IDE Primary Master UDMA                                                                                                    | Auto          |              |
| IDE Primary Slave UDMA                                                                                                    | Auto          |              |
| On-Chip Secondary PCI IDE                                                                                                    | Enabled       |              |
| IDE Secondary Master PIO                                                                                                    | Auto          |              |
| IDE Secondary Slave PIO                                                                                                    | Auto          |              |
| IDE Secondary Master UDMA                                                                                                    | Auto          |              |
| IDE Secondary Slave UDMA                                                                                                    | Auto          |              |
| USB Controller                                                                                                    | Enabled       |              |
| USB 2.0 Controller                                                                                                    | Enable        |              |
| USB Keyboard Support                                                                                                    | Disabled      |              |
| USB Mouse Support                                                                                                    | Disable       |              |
| AC97 Audio                                                                                                    | Auto          |              |
| Init Display First                                                                                                    | Onboard       |              |
| IDE HDD Block Mode                                                                                                    | Enabled       |              |
| POWER ON Function                                                                                                    | BUTTON ONLY   |              |
| KB Power On Password                                                                                                    | Enter         |              |
| Hot Key Power On                                                                                                    | Ctrl-F1       |              |
| Onboard FDC Controller                                                                                                    | Enabled       |              |
| Onboard Serial Port 1                                                                                                    | 3F8/IRQ4      |              |
| Onboard Serial Port 2                                                                                                    | 2F8/IRQ3      |              |
| UART Mode Select                                                                                                    | Normal        |              |
| RxD, IxD Active                                                                                                    | HI, LO        |              |
| IR Transmission delay                                                                                                    | Enabled       |              |
| UR2 Duplex Mode                                                                                                    | Half          |              |
| Use IR Pins                                                                                                    |               |              |
| Onboard Parallel Port                                                                                                    | 3/8/IKQ/      |              |
| Parallel Port Mode                                                                                                    |               |              |
| EFF WUDE SELECT                                                                                                    | EFF1./        |              |
| EUF MODE USE DIVIA                                                                                                    | ა<br>ი#       |              |
|                                                                                                    |               |              |
| ↑ ↓ → ← : Move Enter: Select +/-/PU/PD: Value F10: Save ESC: Exit F1: General Help<br>E5: Previous Values F6: Fail-Safe Defaults F7: Optimized Defaults |               |              |

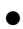

#### **On-Chip Primary/Secondary PCI IDE**

The integrated peripheral controller contains an IDE interface with support for two IDE channels. Select Enabled to activate each channel separately. The choice: Enabled, Disabled.

#### • IDE Primary/Secondary Master/Slave PIO

The four IDE PIO (Programmed Input/Output) fields let you set a PIO mode (0-4) for each of the four IDE devices that the onboard IDE interface supports. Modes 0 through 4 provide successively increased performance. In Auto mode, the system automatically determines the best mode for each device. The choice: Auto, Mode 0, Mode 1, Mode 2, Mode 3, Mode 4.

#### **IDE Primary/Secondary Master/Slave UDMA**

Ultra DMA/33 implementation is possible only if your IDE hard drive supports it and the operating environment includes a DMA driver (Windows 98 or a third-party IDE bus master driver). If your hard drive and your system software both support Ultra DMA/33, select Auto to enable BIOS support. The Choice: Auto, Disabled.

#### **USB** Controller •

Select Enabled if your system contains a Universal Serial Bus (USB) controller and you have USB peripherals. The choice: Enabled, Disabled.

#### **USB 2.0 Controller**

Select Enabled if your system contains a Universal Serial Bus V2.0 (USB2.0) controller and you have USB2.0 peripherals. The choice: Enabled, Disabled.

#### **USB Keyboard Support**

Select Enabled if your system contains a Universal Serial Bus (USB) controller and you have a USB keyboard. The choice: Enabled, Disabled.

#### • **USB Mouse Support**

Select Enabled if your system contains a Universal Serial Bus (USB) controller and you have a USB Mouse. The choice: Enabled. Disabled.

#### AC97 Audio

Select Enabled if your system contains a AC97 Audio Codec controller and you have AC97 peripherals. The choice: Enabled, Disabled.

#### • Init Display First

This item allows you to decide to active whether PCI Slot or on-chip VGA first.

The choice: PCI Slot, Onboard.

#### • IDE HDD Block Mode

Block mode is also called block transfer, multiple commands, or multiple sector read/write. If your IDE hard drive supports block mode (most new drives do), select Enabled for automatic detection of the optimal number of block read/writes per sector the drive can support. The choice: Enabled, Disabled

#### • **POWER ON Function**

This option allows users to select the type of power ON sequence for the system to follow. The default value is *"Button-Only"*.

| BUTTON-<br>ONLY | Follows the conventional way of turning OFF system power (via power button).                                                                                                    |
|-----------------|----------------------------------------------------------------------------------------------------|
| Password        | Upon selecting this option, the KB POWER ON Password line appears.<br>Press <enter> and you'll be prompted to enter and confirm a password of<br/>your choice.<br/>After setting the password, succeeding attempts to power ON the system<br/>will result to null. For system to activate, user must input the password via<br/>keyboard then press <enter>.</enter></enter> |
| Hot KEY         | This option is very similar with that of Password. Hot-key combinations<br>range from Ctrl-F1 to Ctrl-F12. User may define this combination from the<br>Hot key Power ON option.                                                                                                    |

#### • KB Power ON Password

This item allows you to set the keyboard power on password.

#### • Hot Key Power On

This item allows you to select the hot key of the keyboard power on.

The choice: Ctrl-F1~F12.

#### • Onboard FDC Controller

Select Enabled if your system has a floppy disk controller (FDC) installed on the system board and you wish to use it. If you install and-in FDC or the system has no floppy drive, select Disabled in this field. The choice: Enabled, Disabled.

#### • Onboard Serial Port 1/Port 2

Select an address and corresponding interrupt for the first and second serial ports. The choice: 3F8/IRQ4, 2E8/IRQ3, 3E8/IRQ4, 2F8/IRQ3, Disabled, Auto.

UART Mode Select

This item allows you to select UART mode. The choice: IrDA, ASKIR, Normal.

#### • RxD, TxD Active

This item allows you to determine the active of RxD, TxD. The Choice: "Hi, Hi", "Lo, Lo", "Lo, Hi", "Hi, Lo".

#### • IR Transmission delay

This item allows you to enable/disable IR transmission delay. The choice: Enabled, Disabled.

#### • UR2 Duplex Mode

This item allows you to select the IR half/full duplex funcion. The choice: Half, Full.

#### • Use IR Pins

This item allows you to select IR transmission routes, one is RxD2m, TxD2 (COM Port) and the other is IR-Rx2Tx2. The choice: IR-Rx2Tx2, RxD2,TxD2.

#### • Onboard Parallel Port

This item allows you to determine access onboard parallel port controller with which I/O address. The choice: 3BC/IRQ7, 378/IRQ7, 278/IRQ5, Disabled.

#### • Parallel Port Mode

Select an operating mode for the onboard parallel (printer) port. Select *Normal, Compatible,* or *SPP* unless you are certain your hardware and software both support one of the other available modes.

The choice: SPP, EPP, ECP, ECP+EPP.

#### • EPP Mode Select

Select EPP port type 1.7 or 1.9. The choice: EPP1.7, 1.9.

#### • ECP Mode Use DMA

Select a DMA channel for the parallel port for use during ECP mode. The choice: 3, 1.

PWRON After PWR-Fail
This item allows you to select if you want to

This item allows you to select if you want to power on the system after power failure. The choice: Off, On, Former-Sts.

## 7.7 **Power Management Setup**

The Power Management Setup allows you to save energy of your system effectively. It will shut down the hard disk and turn OFF video display after a period of inactivity.

| Phoenix – AwardBIOS CMOS Setup Utility                                                                          |             |              |  |
|----------------------------------------------------------------------------------------------------|-------------|--------------|--|
| Power Management Setup                                                                                          |             |              |  |
| ACPI Function                                                                                                   | Disabled    | Item Help    |  |
| ACPI Suspend Type                                                                                               | S1(POS)     |              |  |
| Run VGABIOS if S3 Resume                                                                                        | Auto        | Menu Level 🕨 |  |
| Power Management                                                                                                | Min Saving  |              |  |
| Video Off Method                                                                                                | DPMS        |              |  |
| Video Off In Suspend                                                                                            | Yes         |              |  |
| Suspend Type                                                                                                    | Stop Grant  |              |  |
| MODEM Use IRQ                                                                                                   | 3           |              |  |
| Suspend Mode                                                                                                    | 1 Hour      |              |  |
| HDD Power Down                                                                                                  | 15 Min      |              |  |
| Soft-Off by PWR-BTTN                                                                                            | Instant-Off |              |  |
| CPU THRM-Throttling                                                                                             | 50.0%       |              |  |
| Wake-up by PCI card                                                                                             | Enabled     |              |  |
| Power On by Ring                                                                                                | Enabled     |              |  |
| USB KB Wakeup From S3                                                                                           | Disabled    |              |  |
| Resume by Alarm                                                                                                 | Disabled    |              |  |
| Date(of Month) Alarm                                                                                            | 0           |              |  |
| Time(hh:mm:ss) Alarm                                                                                            | 0:0:0       |              |  |
| ** Reload Global Timer Events **                                                                                |             |              |  |
| Primary IDE 0                                                                                                   | Disabled    |              |  |
| Primary IDE 1                                                                                                   | Disabled    |              |  |
| Secondary IDE 0                                                                                                 | Disabled    |              |  |
| Secondary IDE 1                                                                                                 | Disabled    |              |  |
| FDD, COM, LPT Port                                                                                              | Disabled    |              |  |
| PCI PIRQ[A-D]#                                                                                                  | Disabled    |              |  |
| $\wedge \psi \rightarrow \leftarrow$ : Move Enter: Select +/-/PU/PD: Value F10: Save ESC: Exit F1: General Help |             |              |  |
| F5: Previous Values F6: Fail-Safe Defaults F7: Optimized Defaults                                               |             |              |  |

#### • ACPI Function

This item allows you to enable/disable the Advanced Configuration and Power Management (ACPI). The choice: Enabled, Disabled.

#### • ACPI Suspend Type

This item allows you to select the APCI suspend type. S1 (POS) => Power On Suspend, S3 (STR) => Suspend To DRAM The choice: S1 (POS), S3 (STR).

#### • Power Management

This item allows you to select the Power Management mode. The choice: User Define, Min Saving, Max Saving.

#### • Video Off Method

In suspending, this item allows you to select the CRT closed method under APM mode. The choice: Blank Screen, V/H SYNC+Blank, DPMS

#### • Video Off In Suspend

In suspending, this item allows you to select if you want to close the CRT under APM mode. The choice: Enabled. Disabled.

#### • Suspend Type

This item allows you to select the suspend type. Stop Grant means wake up by IRQ, and PowerOn Suspend means wake up by ACPI wake up event. The choice: Stop Grant, PwrOn Suspend.

#### MODEM Use IRQ

APM 1.2 function used only. The choice: NA, 3, 4, 5, 7, 9, 10, 11

#### Suspend Mode

When enabled and after the set time of system inactivity, all devices except the CPU will be shut off. The choice: Enabled, Disabled.

#### HDD Power Down

When enabled and after the set time of system inactivity, the hard disk drive will be powered down while all other devices remain active.

The choice: Enabled, Disabled.

#### Soft-Off by PWR-BTTN

Pressing the power button for more than 4 seconds forces the system to enter the Soft-Off state when the system has "hung." The choice: Delay 4 Sec, Instant-Off.

### • CPU THRM-Throttling

Select the CPU THRM-Throttling rate. The choice: 12.5%, 25.0%, 37.5%, 50.0%, 62.5%, 75.0%, 87.5%.

### • **Power On by Ring** An input signal on the serial Ring Indicator (RI) line (in other words, an incoming call on the modem) awakens the system from a soft off state.

The choice: Enabled, Disabled.

### • USB KB Wakeup From S3 (S4)

This item will enable you to wake-up the system by USB keyboard when you shut down the computer in S3 mode. The choice: Enabled, Disabled.

#### • Resume by Alarm

When *Enabled*, your can set the date and time at which the RTC (real-time clock) alarm awakens the system from Suspend mode. The choice: Enabled, Disabled.

- **Primary IDE 0** The default value is "*Disabled"*.
- **Primary IDE 1** The default value is "*Disabled"*.
- Secondary IDE 0 The default value is "Disabled".
- **Secondary IDE 1** The default value is "*Disabled"*.
- FDD, COM, LPT Port The default value is "Disabled".
- **PCI PIRQ[A-D]#** The default value is "*Disabled"*.

### 7.8 **PNP/PCI** Configuration

This section describes configuring the PCI bus system. PCI, or Personal Computer Interconnect, is a system which allows I/O devices to operate at speeds nearing the speed the CPU itself uses when communicating with its own special components. This section covers some very technical items and it is strongly recommended that only experienced users should make any changes to the default settings.

| Phoenix – AwardBIOS CMOS Setup Utility<br>PnP/PCI Configurations                                                  |             |                                                                                                   |  |
|----------------------------------------------------------------------------------------------------|-------------|---------------------------------------------------------------------------------------------------|--|
| PNP OS Installed                                                                                                  | No          | Item Help                                                                                         |  |
| Reset Configuration Data                                                                                          | Disabled    |                                                                                                   |  |
|                                                                                                    |             | Menu Level 🕨                                                                                      |  |
| Resources Controlled By                                                                                           | Auto (ESCD) |                                                                                                   |  |
| X IRQ Resources                                                                                                   | Press Enter | Select Yes if you are                                                                             |  |
| X DMA Resources                                                                                                   | Press Enter | using a Plug and play<br>capable operating                                                        |  |
| PCI/VGA Palette Snoop                                                                                             | Disabled    | capable operating<br>system select No if<br>you need the BIOS to<br>configure non-boot<br>devices |  |
| $\uparrow \psi \rightarrow \leftarrow$ : Move Enter: Select +/-/PU/PD: Value F10: Save ESC: Exit F1: General Help |             |                                                                                                   |  |

F5: Previous Values F6: Fail-Safe Defaults F7: Optimized Defaults

### • PNP OS Installed

This item allows you to determine install PnP OS or not. The options available are Yes and No.

### Reset Configuration Data

Normally, you leave this field Disabled. Select Enabled to reset Extended System Configuration Data (ESCD) when you exit Setup or if you have installed a new add-on and the system reconfiguration has caused such a serious conflict that the operating system can not boot. The options available are Enabled and Disabled.

### • Resource controlled by

The Award Plug and Play BIOS has the capacity to automatically configure all of the boot and Plug and Play compatible devices. However, this capability means absolutely nothing unless you are using a Plug and Play operating system such as Windows®98. The options available are Auto and Manual.

### • IRQ Resources

When resources are controlled manually, assign each system interrupt a type, depending on the type of device using the interrupt.

### • PCI/VGA Palette Snoop

Leave this field at *Disabled*. The choice: Enabled, Disabled.

## 7.9 PC Health Status

This option configures the PCI bus system. All PCI bus systems on the system use INT#, thus all installed PCI cards must be set to this value.

| CMOS Setup Utility-Copyright © 1984-2001 Award Software<br>PC Health Status                                                                          |              |
|----------------------------------------------------------------------------------------------------|--------------|
| Current System Temp.<br>Current CPU2 Temperature<br>Current CPUFAN1 Speed<br>Current CPUFAN2 Speed<br>Vcore<br>+3.3V<br>+5V<br>+12V<br>-12V<br>-5V   | Menu Level ► |
| ↑↓→← : Move Enter: Select +/-/PU/PD: Value F10: Save ESC: Exit F1: General Help<br>F5: Previous Values F6: Fail-Safe Defaults F7: Optimized Defaults |              |

- **Current System Temp.** Show you the current system temperature.
- **Current CPU2 Temperature** Show you the current CPU1 temperature.
- **Current CPUFAN1/FAN2 Speed** These optional and read-only fields show the current speeds in RPM (revolution per minute) for the CPU fan and chassis fan as monitored by the hardware monitoring IC.
- +3.3V/+5V/+12V/-12V/-5V Show you the voltage of +3.3V/+5V/+12V/-12V/-5V.
## 7.10 Frequency/Voltage Control

This option configures the PCI bus system. All PCI bus systems on the system use INT#, thus all installed PCI cards must be set to this value.

| CMOS Setup Utility-Copyright © 1984-2001 Award Software<br>Frequency/Voltage Control                            |          |              |  |  |  |  |
|----------------------------------------------------------------------------------------------------|----------|--------------|--|--|--|--|
| CPU Clock Ratio                                                                                                 | 8 X      |              |  |  |  |  |
| Auto Detect PCI Clk                                                                                             | Enabled  | Menu Level 🕨 |  |  |  |  |
| Spread Spectrum Modulated                                                                                       | Disabled |              |  |  |  |  |
| Spread Spectrum Modulated Disabled                                                                              |          |              |  |  |  |  |
| $\wedge \psi \rightarrow \leftarrow$ : Move Enter: Select +/-/PU/PD: Value F10: Save ESC: Exit F1: General Help |          |              |  |  |  |  |
| E5: Previous Values E6: Fail-Safe Defaults E7: Ontimized Defaults                                               |          |              |  |  |  |  |

#### • Auto Detect PCI Clk

When enabled, this item will auto detect if the DIMM and PCI socket have devices and will send clock signal to DIMM and PCI devices. When disabled, it will send the clock signal to all DIMM and PCI socket.

The choice: Enabled, Disabled.

#### • Spread Spectrum Modulated

This item allows you to enable/disable the spread spectrum modulate. The choice: Enabled, Disabled.

### 7.11 Load Fail-Safe Defaults

This option allows you to load the troubleshooting default values permanently stored in the BIOS ROM. These default settings are non-optimal and disable all high-performance features.

|                         | Phoenix – AwardBIOS CMOS Setup Utility |                                                            |  |
|-------------------------|----------------------------------------|------------------------------------------------------------|--|
| •                       | Standard CMOS Features                 | <ul> <li>Frequency/Voltage Control</li> </ul>              |  |
| •                       | Advanced BIOS Features                 | Load Fail-Safe Defaults                                    |  |
| •                       | Advanced Chipset Features              | Load Optimized Defaults                                    |  |
| •                       | Integrated Peripherals                 | Set Supervisor Password                                    |  |
| *                       | Power Ma<br>PnP/PCI C                  | e Defaults (Y/N)? N                                        |  |
| •                       | PC Health Status                       | Exit Without Saving                                        |  |
| E                       | Esc : Quit<br>F10 : Save & Exit Setup  | $\uparrow \downarrow \rightarrow \leftarrow$ : Select Item |  |
| Load Fail-Safe Defaults |                                        |                                                            |  |

To load BIOS defaults value to CMOS SRAM, enter "Y". If not, enter "N".

## 7.12 Load Optimized Defaults

This option allows you to load the default values to your system configuration. These default settings are optimal and enable all high performance features.

|                                                                                 | Phoenix – AwardBIOS CMOS Setup Utility |                                      |  |  |  |
|---------------------------------------------------------------------------------|----------------------------------------|--------------------------------------|--|--|--|
| •                                                                               | Standard CMOS Features                 | S Features Frequency/Voltage Control |  |  |  |
| •                                                                               | Advanced BIOS Features                 | Load Fail-Safe Defaults              |  |  |  |
| •                                                                               | Advanced Chipset Features              | Load Optimized Defaults              |  |  |  |
| •                                                                               | Integrated Peripherals                 | Set Supervisor Password              |  |  |  |
| •                                                                               | Power Man<br>PnP/PCI Co                | Load Optimized Defaults (Y/N)? N     |  |  |  |
| •                                                                               | PC Health Status                       | Exit Without Saving                  |  |  |  |
| Esc : Quit $\land \lor \to \leftarrow$ : Select Item<br>F10 : Save & Exit Setup |                                        |                                      |  |  |  |
| Load Optimized Defaults                                                         |                                        |                                      |  |  |  |

To load SETUP defaults value to CMOS SRAM, enter "Y". If not, enter "N".

### 7.13 Set Supervisor/User Password

You can set either supervisor or user password, or both of then. The differences between are:

supervisor password: can enter and change the options of the setup menus.

**user password:** just can enter but do not have the right to change the options of the setup menus.

When you select this function, the following message will appear at the center of the screen to assist you in creating a password.

#### ENTER PASSWORD:

Type the password with eight characters at most, and press <Enter>. The password typed will now clear any previously entered password from CMOS memory. You will be asked to confirm the password. Type the password again and press <Enter>. You may also press <Esc> to abort the selection and not enter a password.

To disable password, just press <Enter> when you are prompted to enter password. A message will confirm the password being disabled. Once the password is disabled, the system will boot and you can enter Setup freely.

#### PASSWORD DISABLED.

When a password is enabled, you have to type it every time you enter Setup. This prevents any unauthorized person from changing your system configuration.

Additionally when a password is enabled, you can also require the BIOS to request a password every time the system reboots. This would prevent unauthorized use of your computer.

You determine when the password is required within the BIOS Features Setup Menu and its Security option. If the Security option is set to "System", the password is required during boot up and entry into Setup. If set as "Setup", prompting will only occur prior to entering Setup.

### 7.14 Save & Exit Setup

This allows you to determine whether or not to accept the modifications. Typing "Y" quits the setup utility and saves all changes into the CMOS memory. Typing "N" brigs you back to Setup utility.

| Phoenix – AwardBIOS CMOS Setup Utility                |                                                                                            |                         |  |  |
|-------------------------------------------------------|--------------------------------------------------------------------------------------------|-------------------------|--|--|
| ٠                                                     | Standard CMOS Features                                                                     | ard CMOS Features       |  |  |
| •                                                     | Advanced BIOS Features                                                                     | Load Fail-Safe Defaults |  |  |
| Advanced Chipset Features     Load Optimized Defaults |                                                                                            | Load Optimized Defaults |  |  |
| •                                                     | Integrated Peripherals     Set Supervisor Password                                         |                         |  |  |
| <b>)</b>                                              | <ul> <li>Power Man</li> <li>SAVE to CMOS and EXIT (Y/N)? Y</li> <li>PnP/PCI Con</li> </ul> |                         |  |  |
| •                                                     | PC Health Status     Exit Without Saving                                                   |                         |  |  |
| E                                                     | Esc : Quit $\land \lor \to \leftarrow$ : Select Item<br>F10 : Save & Exit Setup            |                         |  |  |
| Save Data to CMOS                                     |                                                                                            |                         |  |  |

### 7.15 Quit Without Saving

Select this option to exit the Setup utility without saving the changes you have made in this session. Typing "Y" will quit the Setup utility without saving the modifications. Typing "N" will return you to Setup utility.

|                   | Phoenix – AwardBIOS CMOS Setup Utility                                                     |                                    |  |  |
|-------------------|--------------------------------------------------------------------------------------------|------------------------------------|--|--|
| •                 | Standard CMOS Features                                                                     | Features Frequency/Voltage Control |  |  |
| •                 | Advanced BIOS Features                                                                     | Load Fail-Safe Defaults            |  |  |
| •                 | Advanced Chipset Features                                                                  | Load Optimized Defaults            |  |  |
| •                 | Integrated Peripherals Set Supervisor Password                                             |                                    |  |  |
|                   | Power Man<br>Quit Without                                                                  | Quit Without Saving (Y/N)? N       |  |  |
|                   |                                                                                            |                                    |  |  |
| •                 | PC Health Status                                                                           | Exit Without Saving                |  |  |
| E<br>F            | Esc : Quit $\uparrow \lor \rightarrow \leftarrow$ : Select Item<br>F10 : Save & Exit Setup |                                    |  |  |
| Abandon all Datas |                                                                                            |                                    |  |  |

Award BIOS Utility

# Appendix A Watchdog Timer

### Using the Watchdog Function

The **SBC81822** CPU card uses version 2.0 of the watchdog timer. This onboard WDT generates either a system reset or non-maskable interrupt (NMI), depending on the settings made on jumper **JP16** of **SBC81822**. Follow the steps below to enable and program the watchdog function of **SBC81822**.

| Start                          |   |                                                                         |
|--------------------------------|---|-------------------------------------------------------------------------|
| ↓<br>Un-Lock WDT               | : | OUT 120H 0AH ; enter WDT function<br>OUT 120H 0BH ; enable WDT function |
| ↓<br>Set multiple (1~4)        | : | OUT 120 0NH ; N=1,2,3 or 4                                              |
| ◆<br>Set base timer (0~F)<br>↓ | : | OUT 121 0MH ; M=0,1,2,F                                                 |
| WDT counting                   |   |                                                                         |
| ↓<br>re-set timer              | : | OUT 121 0MH ; M=0,1,2,F                                                 |
| ✓<br>IF No re-set timer        | : | WDT time-out, generate RESET or NMI                                     |
| ✓ IF to disable WDT            | : | OUT 120 00H ; Can be disable at any time                                |

| SBC81822 Socket478 All-in-One | CPU Card Series User's Manual |
|-------------------------------|-------------------------------|
|-------------------------------|-------------------------------|

| м | N         |          |           |            |  |
|---|-----------|----------|-----------|------------|--|
| m | 1         | 2        | 3         | 4          |  |
| 0 | 0.5 sec.  | 5 secs.  | 50 secs.  | 100 secs.  |  |
| 1 | 1 sec.    | 10 secs. | 100 secs. | 200 secs.  |  |
| 2 | 1.5 secs. | 15 secs. | 150 secs. | 300 secs.  |  |
| 3 | 2 secs.   | 20 secs. | 200 secs. | 400 secs.  |  |
| 4 | 2.5 secs. | 25 secs. | 250 secs. | 500 secs.  |  |
| 5 | 3 secs.   | 30 secs. | 300 secs. | 600 secs.  |  |
| 6 | 3.5 secs. | 35 secs. | 350 secs. | 700 secs.  |  |
| 7 | 4 secs.   | 40 secs. | 400 secs. | 800 secs.  |  |
| 8 | 4.5 secs. | 45 secs. | 450 secs. | 900 secs.  |  |
| 9 | 5 secs.   | 50 secs. | 500 secs. | 1000 secs. |  |
| А | 5.5 secs. | 55 secs. | 550 secs. | 1100 secs. |  |
| В | 6 secs.   | 60 secs. | 600 secs. | 1200 secs. |  |
| С | 6.5 secs. | 65 secs. | 650 secs. | 1300 secs. |  |
| D | 7 secs.   | 70 secs. | 700 secs. | 1400 secs. |  |
| E | 7.5 secs. | 75 secs. | 750 secs. | 1500 secs. |  |
| F | 8 secs.   | 80 secs. | 800 secs. | 1600 secs. |  |

Watchdog Timer

# Appendix B PCI IRQ Routing

#### **PICMG PCI IRQ Routing**

| Device     | ID | Slot | Int  |
|------------|----|------|------|
| PCI Slot 0 | 31 | 0    | BCDA |
| PCI Slot 1 | 30 | 1    | CDAB |
| PCI Slot 2 | 29 | 2    | DABC |
| PCI Slot 3 | 28 | 3    | ABCD |

#### **On Board Device IRQ Routing**

| Device         | ID | Slot | Int |
|----------------|----|------|-----|
| Mini-PCI 1     | 26 | 0    | BC  |
| LAN 1          | 20 | 4    | G   |
| LAN 2          | 21 | 3    | F   |
| LAN 3          | 23 | 2    | Н   |
| PCI-ISA Bridge | 22 | 5    |     |

This page does not contain any information.